**Essential Member** Management Tools in ChamberMaster/ MemberZone

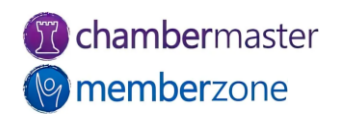

#### Agenda

- <u>Create</u> Member record
- <u>Custom Fields</u>
- Add Reps to Member Record
  - Access to MIC
- Member Web Display Options
- <u>Drop</u> Members
- <u>Reinstate</u> Members
- Merge <u>Members</u> and <u>Reps</u>
  - <u>Check for duplicates</u> routinely

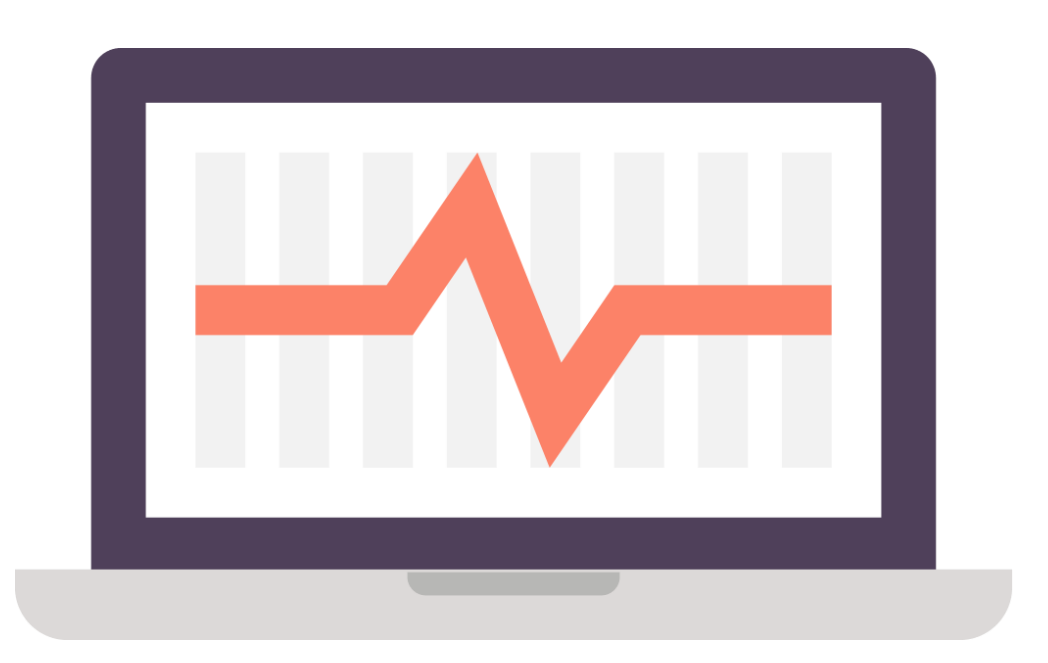

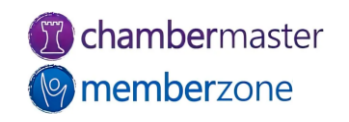

#### Add New Member

- <u>Add member</u> via simple process with Setup Wizard
- Company Name only required field
  - Useful when <u>adding</u>
    <u>Prospects</u>
- Best Practice: complete as many fields as known

| Add a New Mer<br>Step 1: Basi<br>Step 2: Addi<br>Step 3: Billin<br>Step 4: Web | nber<br>c Information<br>tional Information<br>Ig Information<br>Display Information |                                |                  |
|--------------------------------------------------------------------------------|--------------------------------------------------------------------------------------|--------------------------------|------------------|
| General Informa                                                                | ation                                                                                |                                |                  |
| Company Name:                                                                  |                                                                                      |                                |                  |
| Primary Phone:                                                                 |                                                                                      | Fax                            | c 🗌 🗆 Call First |
| Alternate Phone:                                                               |                                                                                      | Emai                           | I:               |
| Toll-Free Phone:                                                               |                                                                                      | Website                        | e: 🌘             |
| Cell Phone:                                                                    |                                                                                      | Use Physical Address as the Ma | iling Address    |
| Physical Address:                                                              |                                                                                      | Mailing Address                | S:               |
|                                                                                |                                                                                      |                                |                  |
| City:                                                                          | Nisswa                                                                               | City                           | /: Nisswa        |
| State:                                                                         | Minnesota                                                                            | State                          | e: Minnesota     |
| Zip:                                                                           | 56468                                                                                | Zip                            | 56468            |
| Country:                                                                       |                                                                                      | Country                        | /:               |
|                                                                                |                                                                                      |                                |                  |
|                                                                                |                                                                                      |                                |                  |
|                                                                                |                                                                                      |                                |                  |
| cc Back                                                                        | Next >>                                                                              |                                | Finish           |
| - Duok                                                                         |                                                                                      |                                |                  |

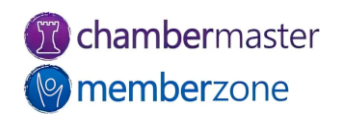

### Custom Fields

- Ultimate flexibility in managing your data
  - Track information <u>unique</u> to your association
- Creates database field available across all <u>member records</u>
- Run <u>reports</u> using this custom data
- KB: <u>Custom Fields</u>

#### **Custom Field Information** Kalamazoo Area Chamber Member $\sim$ Drag rows to change the display order of the fields. Custom Fields Member Field Name Field Type Field Size Search Permission General $\square$ Reason for Joining Select edit items ~ Read/Writ ~ Referred by Read/Writ ~ $\square$ Text 50 Would you like a ribbon ~ Read/Writ ~ Boolean N/A Would you like to volun ~ Read/Writ ~ Boolean N/A $\square$ Would you serve on the $\Box$ Disabled V $\square$ Select edit items Are you willing to host a Boolean N/A ~ Read/Writ ~ $\Box$ Business District ~ Read/Writ ~ Select edit items Number of Employees Select ~ Read/Writ ~ $\Box$ edit items Women Owned? ~ Read/Writ ~ $\Box$ Boolean N/A Veteran Owned? $\Box$ ~ Read/Writ ~ Boolean N/A Minority Owned? Boolean N/A ~ Read/Writ ~ $\square$ Why did you join? Disabled V Text 50 Add A Field Add A Section Heading Remove Selected Fields Close Save & Exit

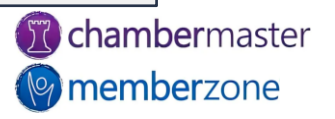

#### Add Reps

- <u>Representatives</u> related to <u>member</u> are <u>managed</u> on the Reps tab
  - Personal Information
  - <u>Custom Fields</u>
  - Display <u>preferences</u> for public website and MIC
  - Groups and mailing lists
  - Login Permissions

| ntries 1 -             | 5 of 5 Display 100 V | results per page. |            |               |                |                          |
|------------------------|----------------------|-------------------|------------|---------------|----------------|--------------------------|
|                        |                      |                   | Member Rep | presentatives |                |                          |
| check all<br>clear all | Rep Name             | Title             | Status     | Туре          | Phone          | Email                    |
| •                      | Gordie Howe          |                   | Inactive   |               | (123) 456-7890 | ghowe@mailinator.com     |
|                        | Sarah Samuels        | CFO               | Active     | Billing       | (123) 456-7890 | ssamuels@mailinator.com  |
|                        | Brendan Shanahan     | Executive         | Active     |               | (123) 456-7890 | bshanahan@mailinator.com |
|                        | Mary West            | Owner             | Active     | Primary       | (123) 456-7890 | mwest@mailinator.com     |
|                        | Steve Yzerman        |                   | Active     |               | (123) 456-7890 | YZeMan@mailinator.com    |

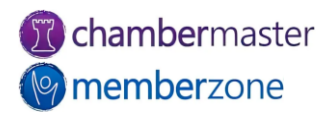

## Rep Login Setup

- Send <u>invitation</u> to create login to MIC
  - Email template provided
- Manage permissions
- Manage login <u>credentials</u>
  - Edit login name
  - <u>Reset password</u>
  - Delete account
- <u>Create login</u> via MIC login screen

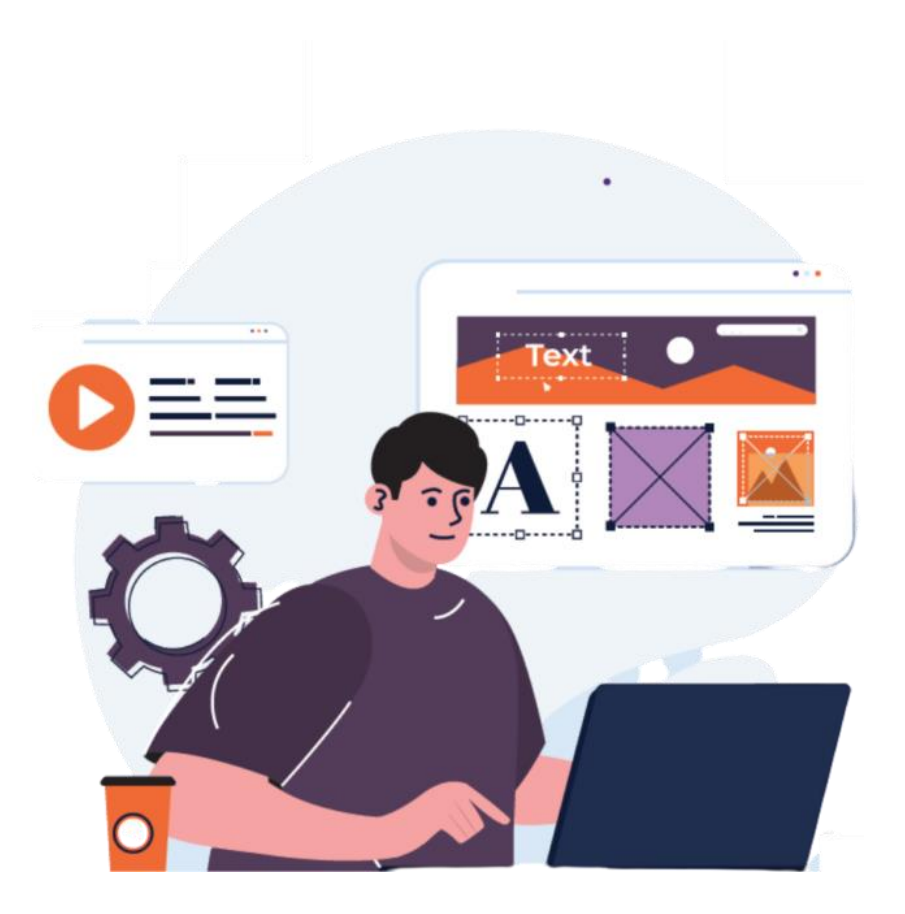

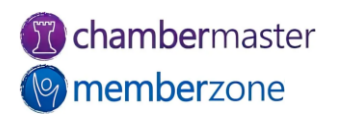

#### Add a Prospective Member

- Use the same Setup Wizard provided for adding members
  - Choose Prospect as <u>status</u>
- Add prospect <u>after an event</u> via Guest List
- Prospective Sales Pipeline
  - Report forecasts new member
    revenue
- KB: Add a Prospective Member

| File-By Name:      | Frollicles Hair Salon           |                         |                   |   |  |
|--------------------|---------------------------------|-------------------------|-------------------|---|--|
| Status:            | Active                          | ~                       | Join Date:        |   |  |
| Member Type:       | Courtesy                        |                         |                   | 0 |  |
| Web-Participation: | Non-Member                      |                         | Full-Time Emps:   | 0 |  |
| Sales Rep:         | Prospective<br>Dropped/Inactive |                         | Part-Time Emps:   | 0 |  |
| Comment/Notes:     |                                 |                         |                   |   |  |
|                    |                                 |                         |                   |   |  |
|                    |                                 |                         | 4                 |   |  |
| Categories:        | Primary                         | Directory Category Name | 1                 |   |  |
|                    |                                 |                         | Assign Categories |   |  |
| Representatives:   | Primary                         | Representative Name     | Add a New Day     |   |  |
|                    |                                 |                         | Add a New Rep     |   |  |
|                    |                                 |                         |                   |   |  |
|                    |                                 |                         |                   |   |  |
|                    |                                 |                         |                   |   |  |
|                    |                                 |                         |                   |   |  |
|                    |                                 |                         |                   |   |  |
|                    |                                 |                         |                   |   |  |
|                    |                                 |                         |                   |   |  |

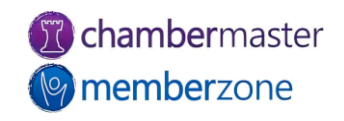

### Add Fees for Membership

- Membership <u>Fees & Dues</u> can be assigned:
  - When <u>adding</u> new member
  - When <u>member application</u> processed
  - Directly through <u>member's</u> <u>Account</u> tab
- KB: <u>Assign Recurring</u> <u>Membership Fees</u>

| 'Save". | nes and clic          | invoice batch | ou run | Membership Fees & Dues<br>opear on the invoices when ye | er you want them to a | Drag fees in the orde                                            |
|---------|-----------------------|---------------|--------|---------------------------------------------------------|-----------------------|------------------------------------------------------------------|
| mount** | Next<br>Billed*       | Frequency     | Qty    | Description                                             | Bill-To<br>Override   | Name                                                             |
| 1200.00 | Sep 2023              | Annually      | 1      | Membership dues for new<br>Silver Membership.           |                       | <u>Silver Membership - New</u><br>(Membership Dues)              |
|         | Sep 2023<br>Remove Se | Annually      | 1      | Membership dues for new Silver Membership.              | ovenide               | Silver Membership - New<br>(Membership Dues)<br>Assign Fee Items |

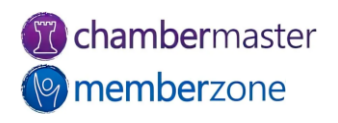

### Add Web Information

- Information and settings related to member's online <u>directory</u> listing
- Changes/updates automatically reflected in online directory
- Member may also modify these items <u>via the MIC</u>
  - <u>Permissions</u> required
- Web Display Participation Options
  - Enhanced or Basic

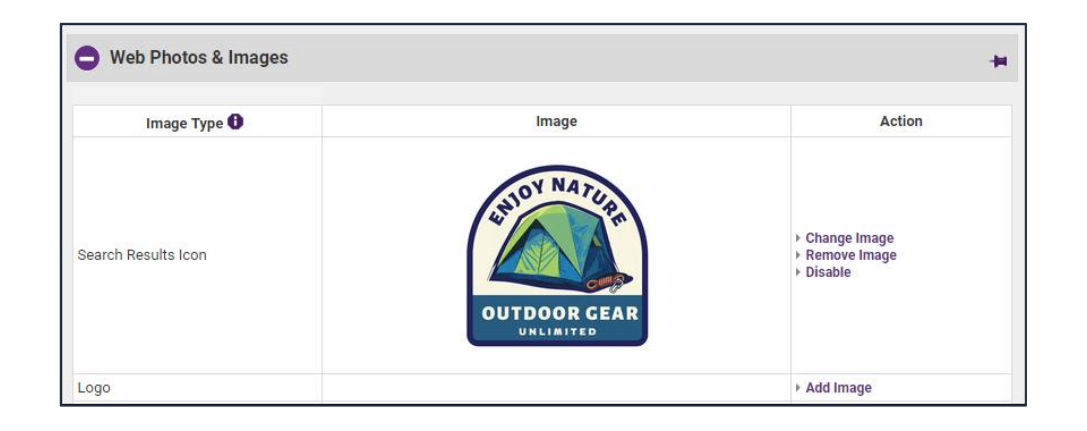

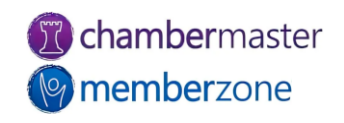

### Drop Member

#### • <u>Membership Status</u> set to inactive

- Still have their history and information available in database
- Include information like drop date, drop reason, and drop details
  - Members should only be deleted when history is not necessary or when a member was mistakenly created
- Run <u>reports</u> based on drop information
- KB: <u>Drop a Member</u>

| Drop I                   | Meml                       | ber Optio     | ns   |                                                         |                     |     |                |             |           |
|--------------------------|----------------------------|---------------|------|---------------------------------------------------------|---------------------|-----|----------------|-------------|-----------|
| Demoi                    | nstrat                     | tion Com      | pany |                                                         |                     |     |                |             |           |
| Drop<br>Date:            | P 11/16/22 Droj            |               |      | <u>op Reason</u> :                                      |                     |     |                |             | ~         |
| Drop<br>Details:         |                            |               |      |                                                         |                     |     |                |             | 11        |
|                          |                            |               |      | Represe                                                 | ntatives            |     |                |             |           |
|                          | Contact Name Ti            |               | tle  | Rep Status 🛛 🔞                                          |                     |     | Group Status 🔞 |             |           |
|                          | All Member Representatives |               |      | ~                                                       |                     |     |                | ~           |           |
| Paul Dem                 | 0                          |               |      |                                                         | Set as Inactive     | ~   | Lea            | ave Unchang | ed 🗸      |
| Billing                  | Inform                     | s5000.00      |      |                                                         |                     |     |                |             |           |
| Ba                       | alance:                    |               |      |                                                         |                     |     |                |             |           |
|                          |                            |               | Recu | rring Membe                                             | ership Dues & Fees  |     |                |             |           |
| check all<br>uncheck all |                            | Name          |      |                                                         | Description         | Qua | ntity          | Frequency   | Amount*   |
|                          | Full Me                    | mbership      |      | 1-year membership (often used<br>after a prorated year) |                     |     | 1              | Annually    | \$2448.00 |
|                          | Membe                      | rship Dues    |      | 2019 Mem                                                | bership Dues        | 1   | Annually       | \$124.00    |           |
|                          | Prorate                    | d Membership  |      | first year m                                            | embership, prorated | ł   | 1              | Annually    | \$1400.00 |
| ▶ Remo                   | ve Selec                   | ted Fee Items |      |                                                         |                     |     |                |             |           |

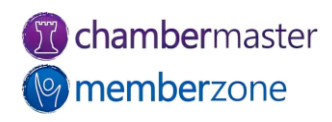

### Reinstate Dropped Member

- <u>Reinstate member</u> by changing Membership Status back to Active
  - Will display options to return reps back to active status and reinstate their group participation if desired
  - Redirect Index
  - Member <u>login permissions</u> automatically reenabled

| Bayside Pain           | ting Comp      | any                    |               |               |                                 |   |
|------------------------|----------------|------------------------|---------------|---------------|---------------------------------|---|
|                        |                | F                      | Representativ | es            |                                 |   |
| Contact Na             | ame            | Rep                    | Status 🛛      |               | Group Status 🛛 😰                |   |
| All Member Repre       | esentatives    |                        |               | ~             |                                 | ~ |
| Dan Smith              |                | Inactive               |               | ~             | Leave Unchanged                 | ~ |
| Jane Smith             |                | Inactive               |               | ~             | Leave Unchanged                 | ~ |
| Display<br>Attributes: | Do Not Dis     | play On Web            | Disable       | Login         | □<br>No Web Link on Member Page |   |
|                        | Cannot Purchas | e Ads/HotDeals<br>tion | Disable Men   | nber Info Pag | e Hide Social Networks          |   |
| Redirect Index:        | NO REGIRECTAC  |                        |               |               |                                 |   |

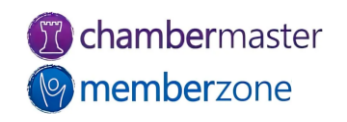

### Merge Member/Rep Records

- <u>Check</u> for duplicate members/reps using Custom Member Report
  - Use Excel functionality to locate duplicates
- Easily manage duplicate members in your database
  - Ex: Perhaps you had added a prospect, then the prospect applied online
- Merge older <u>member</u> or <u>rep</u> into newer contact
  - Best Practice

#### Member - Merge

#### **Floral Design**

Cancol

Only values that differ between the selected members will show up on the list below. Click on value you want to use for the final merged value from values for either **Floral Design** or **Flowery Branch Farm**. The currently selected value is highlighted in green.

After the merge is complete, please review Reps, Account, Advanced, and Marketing tabs to disable or delete any duplicate information if necessary.

|                     | Source Record                          | Destination Record                            | New Destination Record      |
|---------------------|----------------------------------------|-----------------------------------------------|-----------------------------|
| Field               | Floral Design<br>(Created: 5/16/2017): | Flowery Branch Farm<br>(Created: 10/25/2017): | Merged Value                |
| Contact Fields      |                                        |                                               |                             |
| Company Name        | Floral Design                          | Flowery Branch Farm                           | Flowery Branch Farm         |
| Email               | flo@mailinator.com                     |                                               |                             |
| File-By Name        | Floral Design                          | Flowery Branch Farm                           | Flowery Branch Farm         |
| Primary Phone       |                                        | (770) 559-8251                                | (770) 559-8251              |
| Website             |                                        | http://flowerbranchfarm.com                   | http://flowerbranchfarm.com |
| Physical Address F  | ields                                  |                                               |                             |
| City                | Crosby                                 | Newnan                                        | Newnan                      |
| Address Line 1      | 21748 S Raider Court                   | 123 Flowery Branch Road                       | 123 Flowery Branch Road     |
| Postal Code         | 56441                                  | 30265                                         | 30265                       |
| State/Province      | MN                                     | GA                                            | GA                          |
| Mailing Address Fig | elds                                   |                                               |                             |
| City                | Nisswa                                 | Newnan                                        | Newnan                      |
| Country             |                                        | US                                            | US                          |
| Address Line 1      | 21748 S Raider Court                   | 123 Flowery Branch Road                       | 123 Flowery Branch Road     |
| Postal Code         | 56468                                  | 30265                                         | 30265                       |
| State/Province      | MN                                     | GA                                            | GA                          |
| Display Fields      |                                        |                                               |                             |

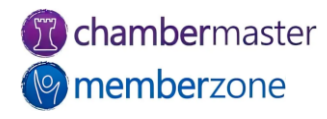

#### **Training Resources**

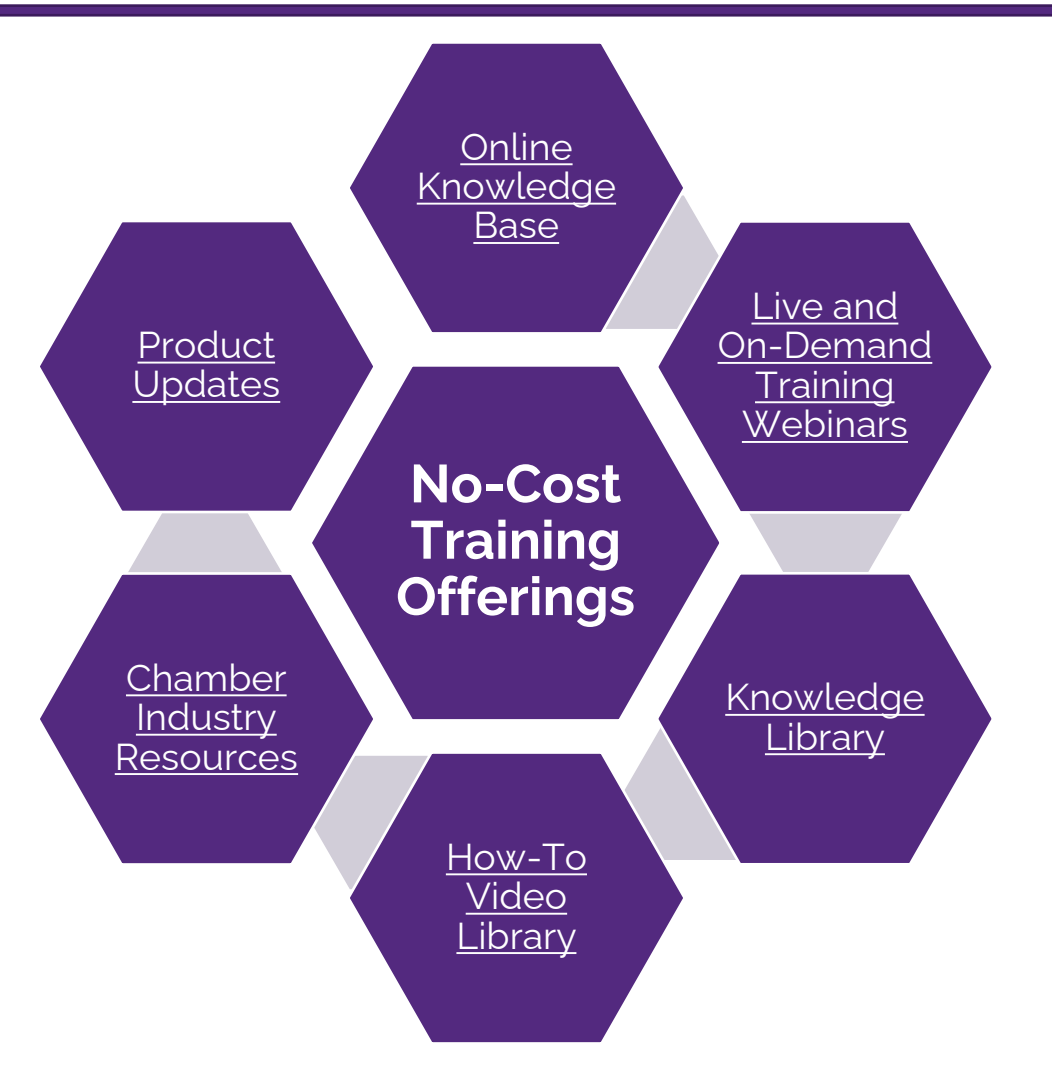

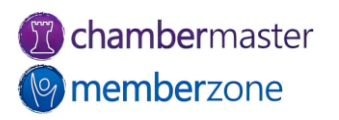

#### Expanded Training Offerings

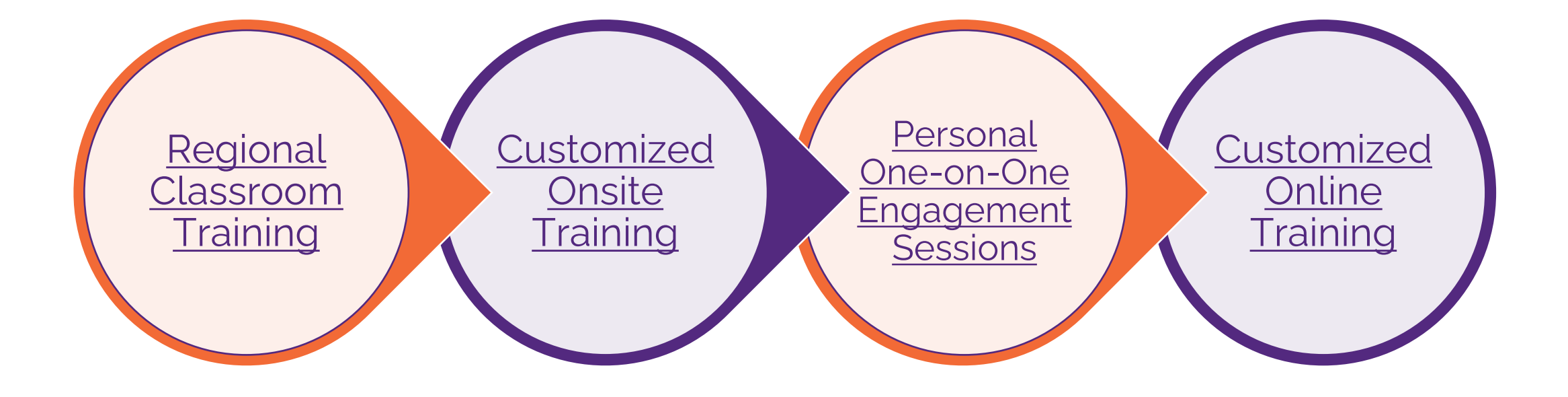

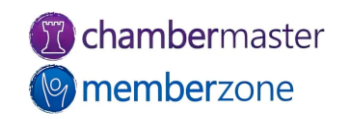

# **Questions?**

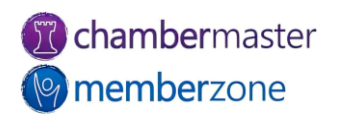